## 自分のフォローワーを増やす その1

自分(個人または会社)が自分で関心のあるテーマについてツイートしても それを受信してくれる Follower (フォロワー)が居なければ、何の意味も ありません。 従って Follower を増やしてゆくことが重要ですが、その方法はいくつもあり ます。

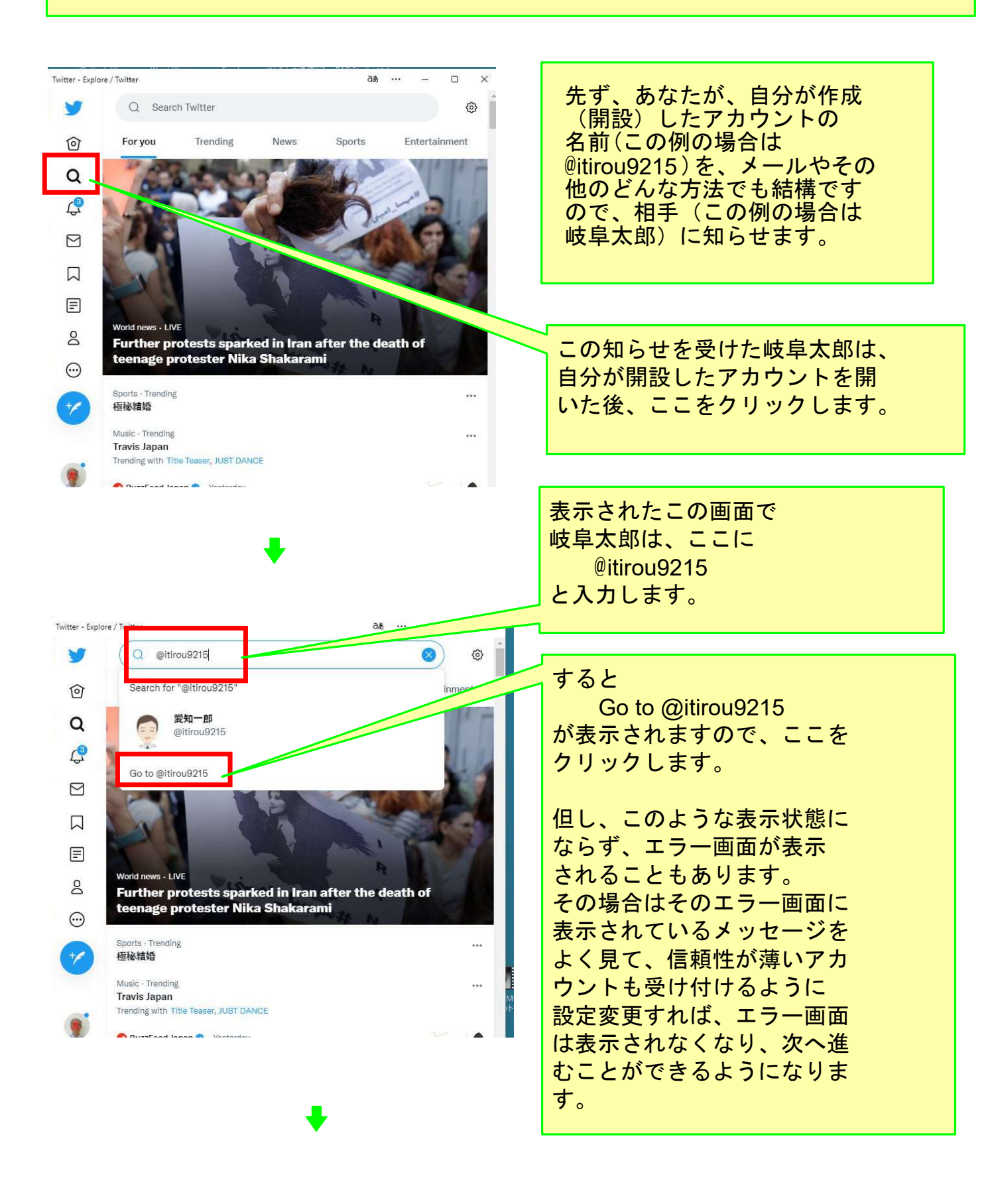

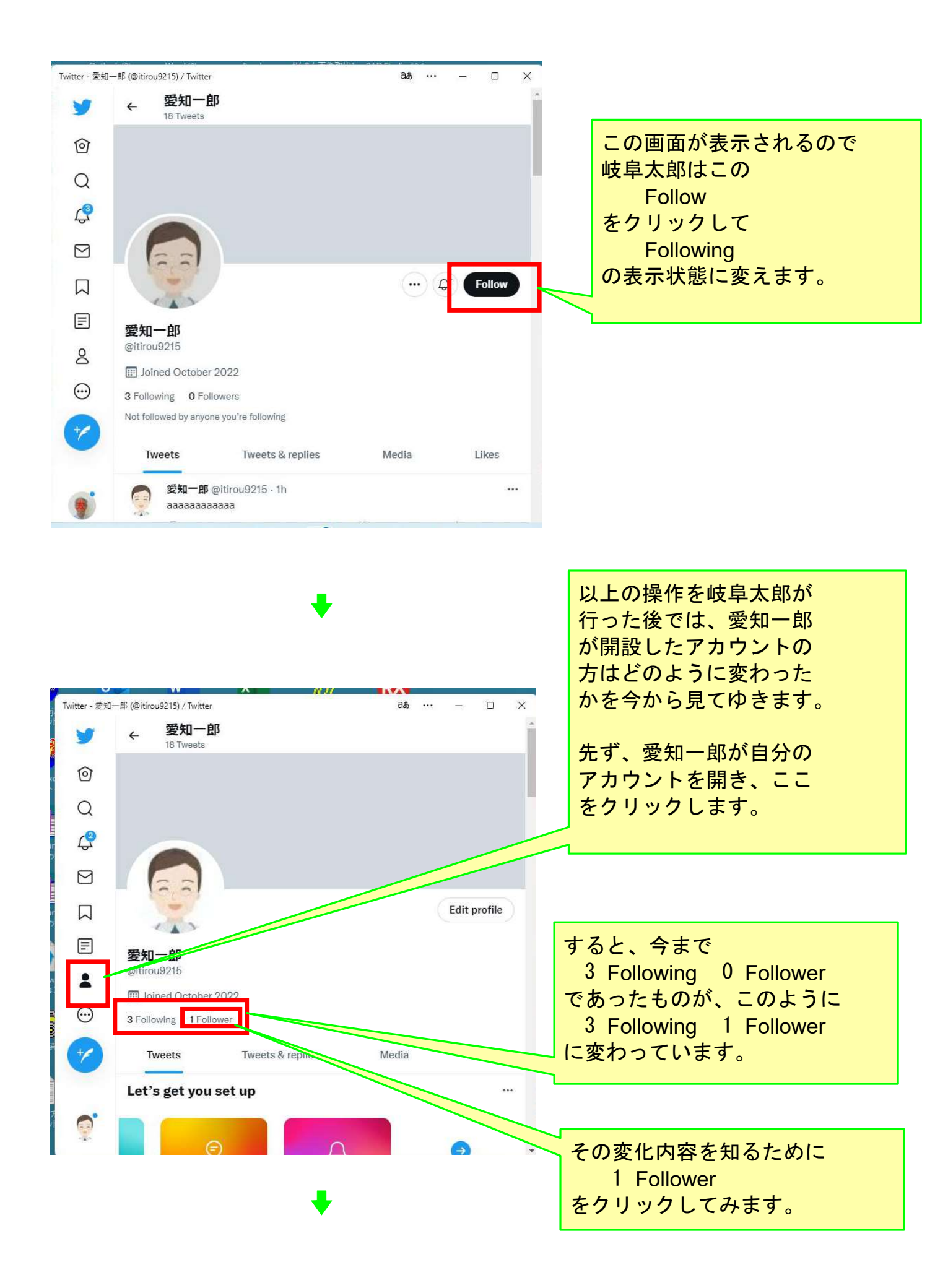

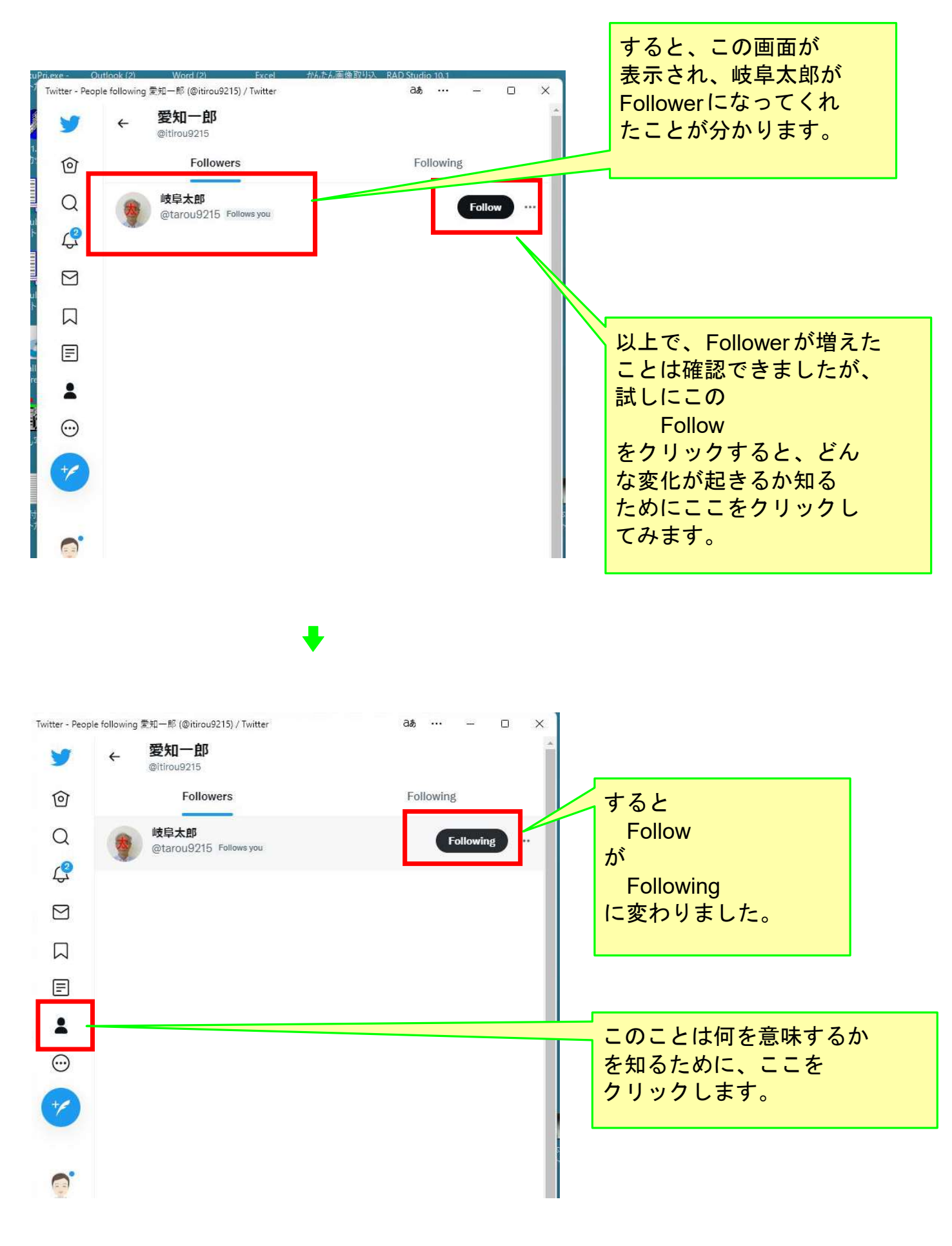

+

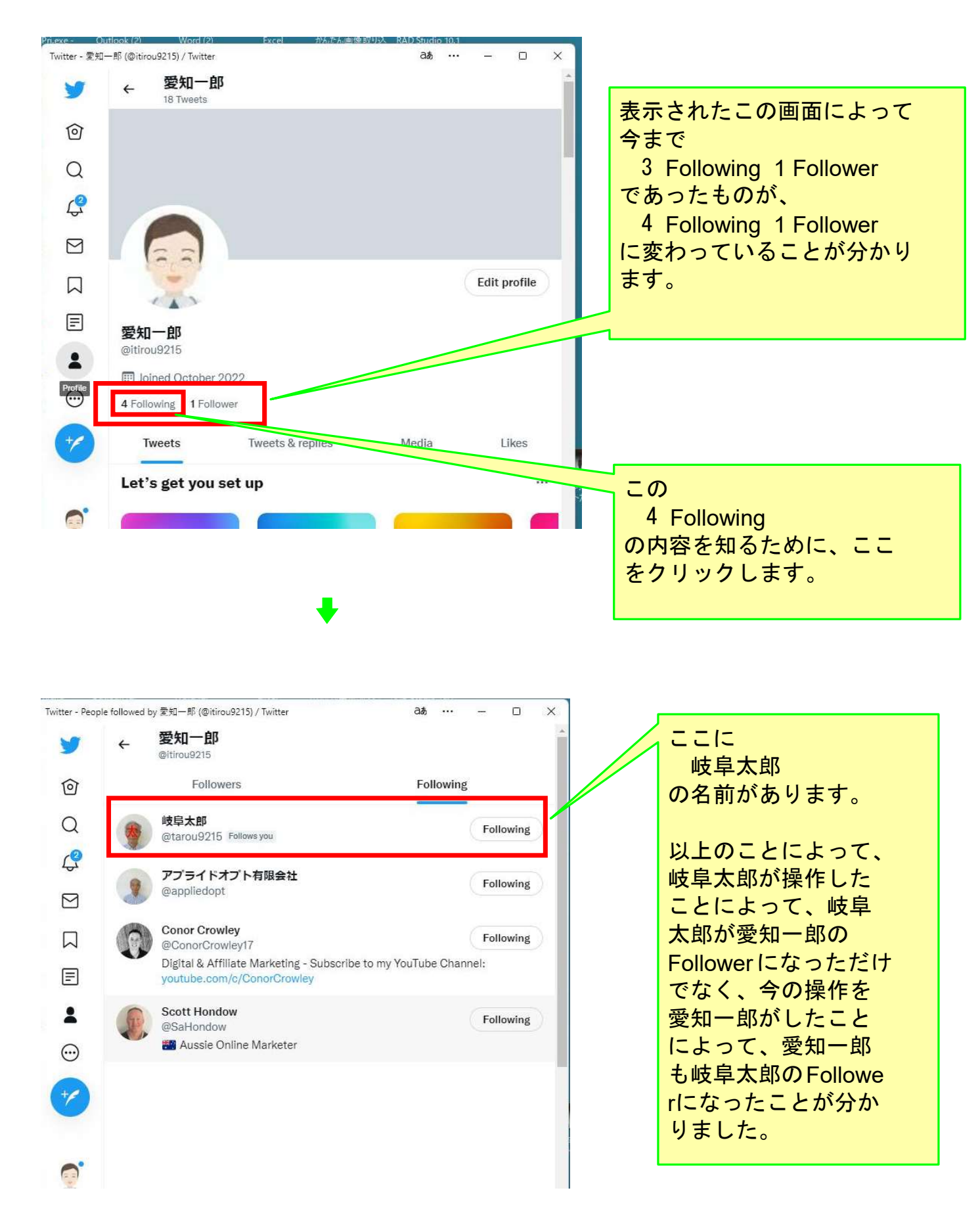

以上でこのコースの説明を終了します。